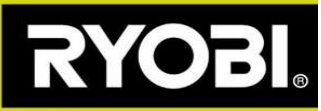

## Jūsu zāles pļāvēja programmatūras atjauninājums

Ja Roboyagi lietotnē ir redzama zaļa lejupvērsta bulta, ir pieejams programmatūras atjauninājums.

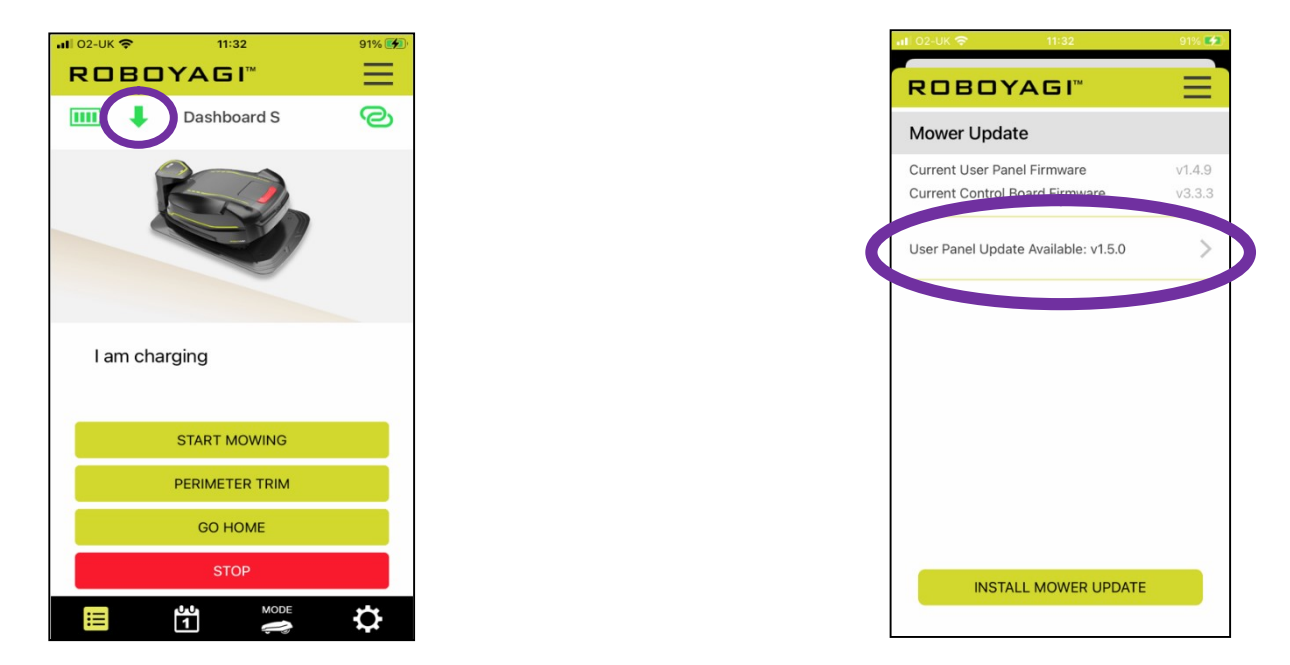

**<u>Prasības</u>**: Roboyagi atrodas uzlādes stacijā, uzlādes tornī mirgo zaļš indikators. Jūsu pilnībā uzlādētais tālrunis ir novietots blakus zāles pļāvējam.

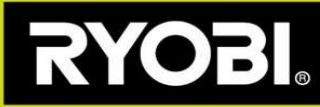

## Darbības programmatūras atjaunināšanai

**1. darbība.** Jūsu zāles pļāvējam ir jāizveido Wi-Fi piekļuves punkts. Lietotnē tiek atainotas veicamās darbības:

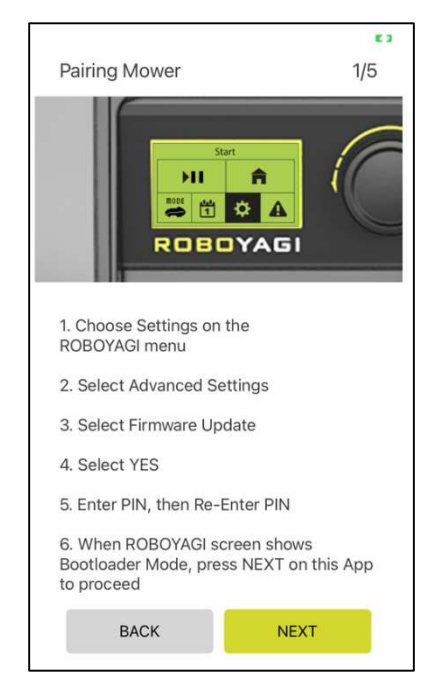

Roboyagi zāles pļāvēja ekrānā sniegtās norādes:

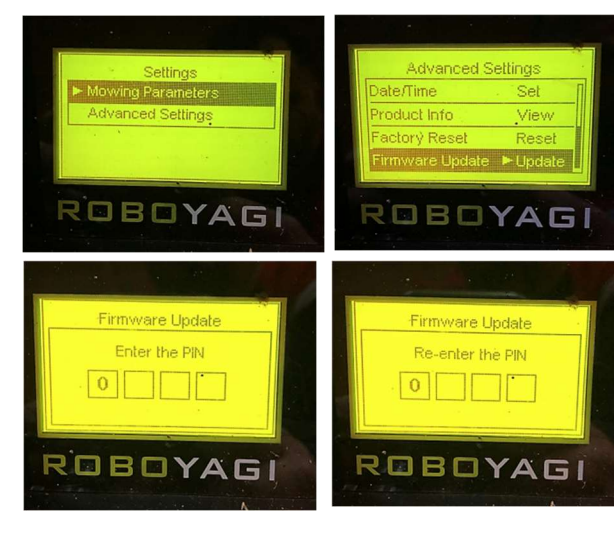

**2. darbība.** Zāles pļāvējs izveido piekļuves punktu ar nosaukumu "ROBOYAGI", kuram nav nepieciešama parole. Izveidojiet tiešu savienojumu starp jūsu tālruni un zāles pļāvēju. Izmantojiet tālruņa Wi-Fi izvēlni, lai atlasītu ROBOYAGI piekļuves punktu un izveidotu ar to savienojumu. Kad ir izveidots savienojums, lietotnē

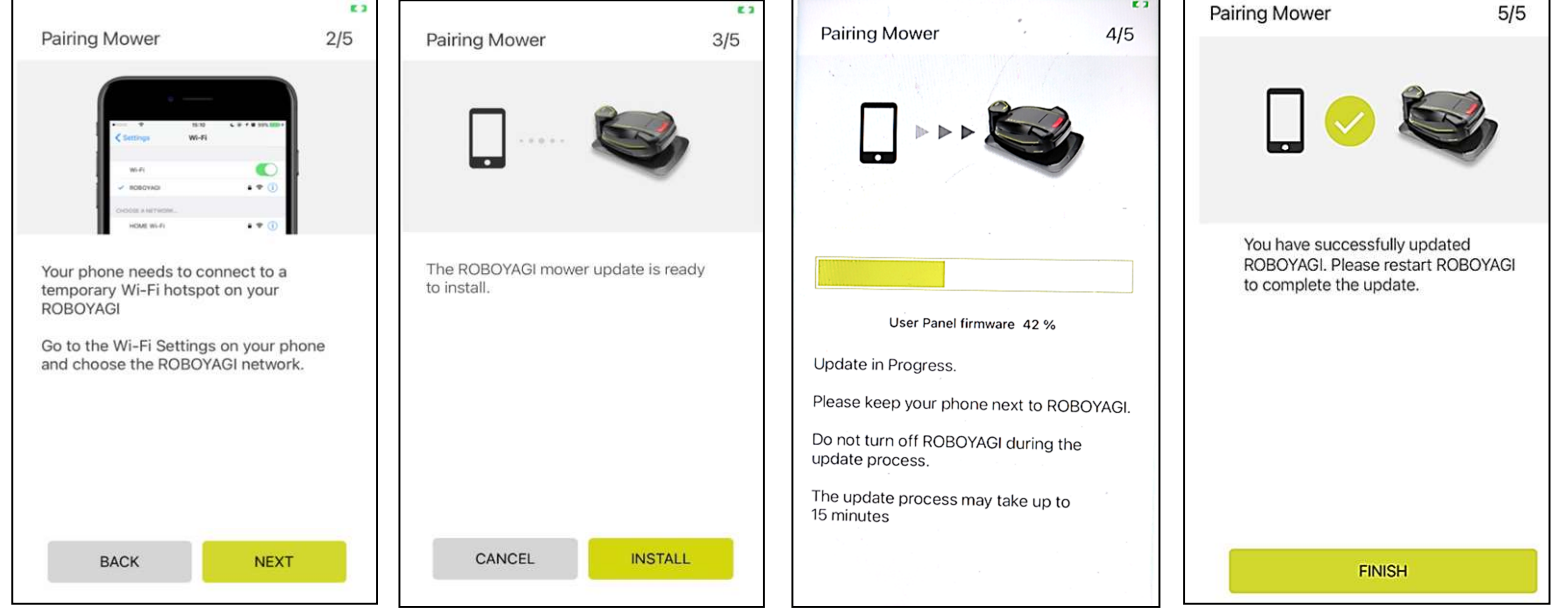

atlasiet opciju NEXT (TĀLĀK). Pēc tam atlasiet opciju INSTALL (INSTALĒT). Lai pabeigtu instalēšanas procesu, no jauna IESLĒDZIET zāles pļāvēju. Ja kāda iemesla dēļ atjaunināšana neizdodas, restartējiet zāles pļāvēju. Tiks atainots tukšs ekrāns. Tukšā ekrāna laikā sistēma automātiski aktivizēs zāles pļāvēja Wi-Fi savienojuma izveides režīmu. Lietotnē atsāciet atjaunināšanas procesu un turpiniet to, uzreiz veicot 2. darbību. Pēc tam rīkojieties atbilstoši norādēm, līdz process ir pabeigts.